BY SANJAY AND ARVIND SESHAN

# MANAGING PROJECTS

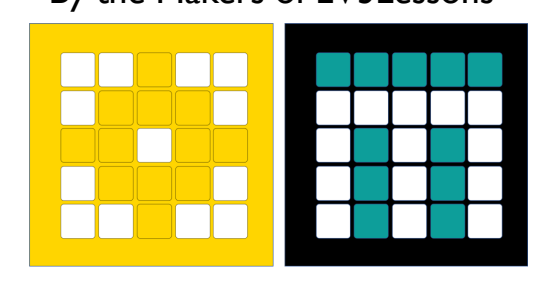

PRIME LESSONS By the Makers of EV3Lessons

## LESSON OBJECTIVES

- Learn how to create and name projects
- Learn how to duplicate and delete projects
- Learn how to copy code across projects
- Learn how to order your projects on your Hub
- Learn how to share project files

### **CREATE PROJECTS**

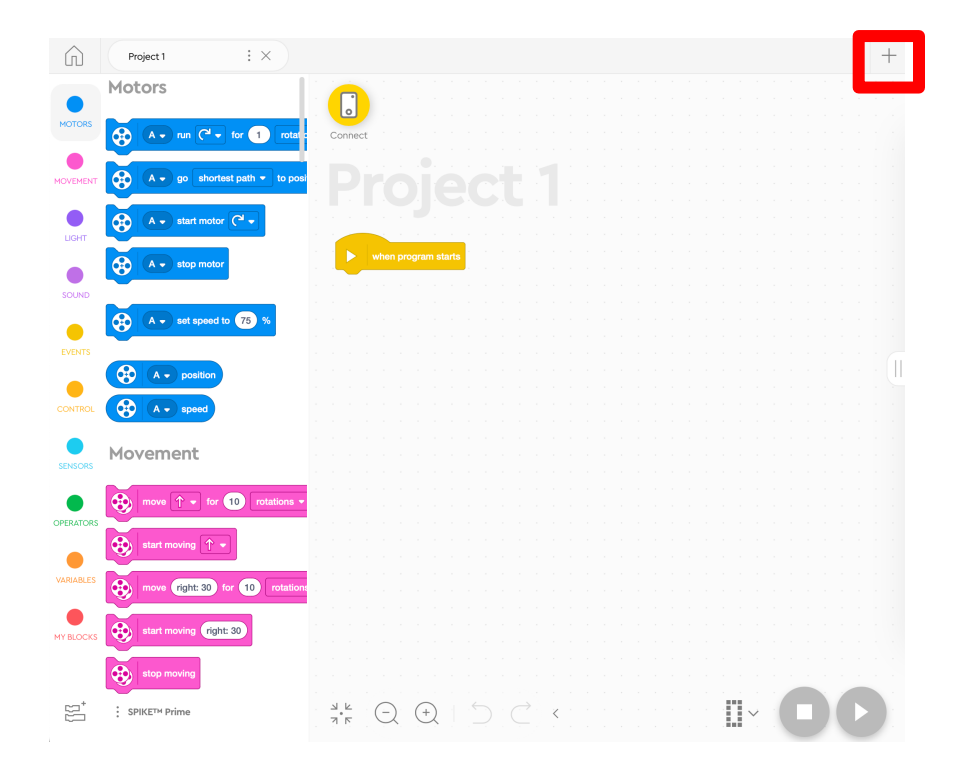

To create a new project, click on the + sign in either SPIKE Prime or Robot Inventor

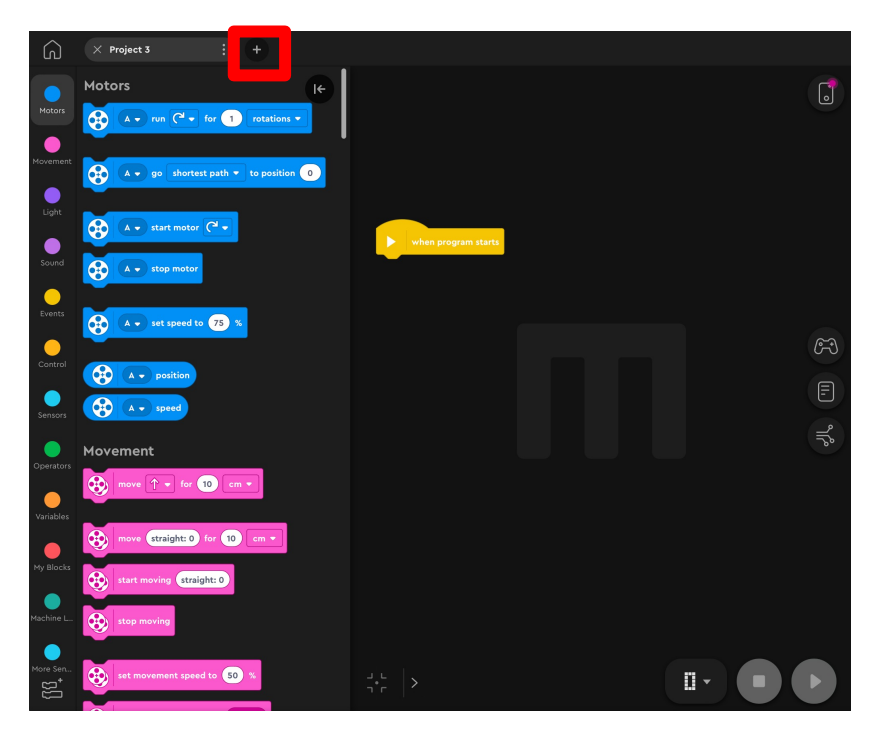

### DELETE, DUPLICATE, RENAME IN SPIKE PRIME

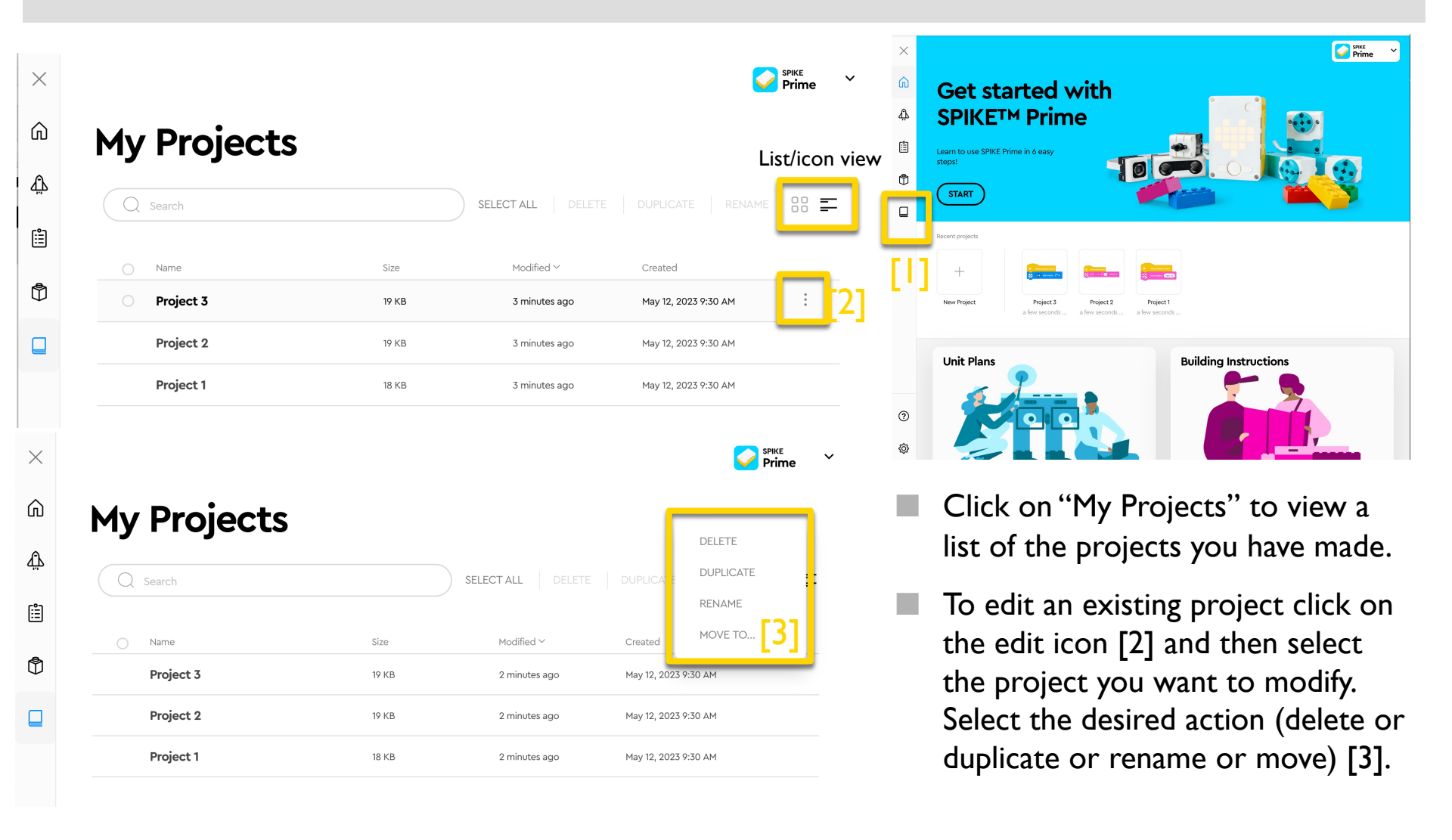

## DELETE, DUPLICATE, RENAME IN ROBOT INVENTOR

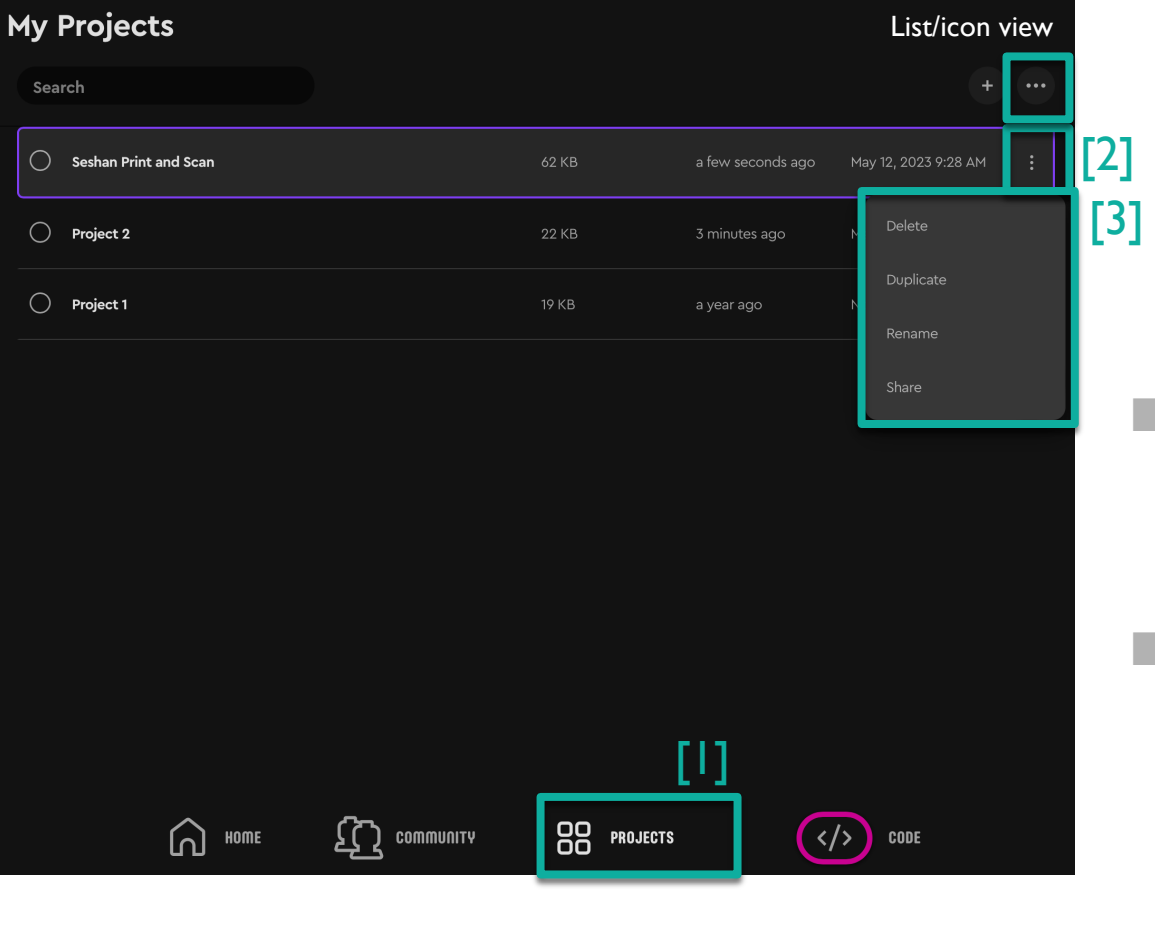

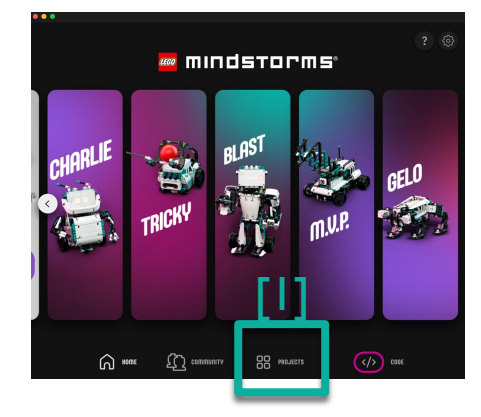

- Clicking on "Projects" at the bottom of the Home page shows a list of the projects you have made. [1]
- To edit an existing project click on the edit icon (3 dots) [2] and then select the project you want to modify. Select the desired action (delete or duplicate or rename or share) [3].

### ANOTHER WAY TO RENAME PROJECTS

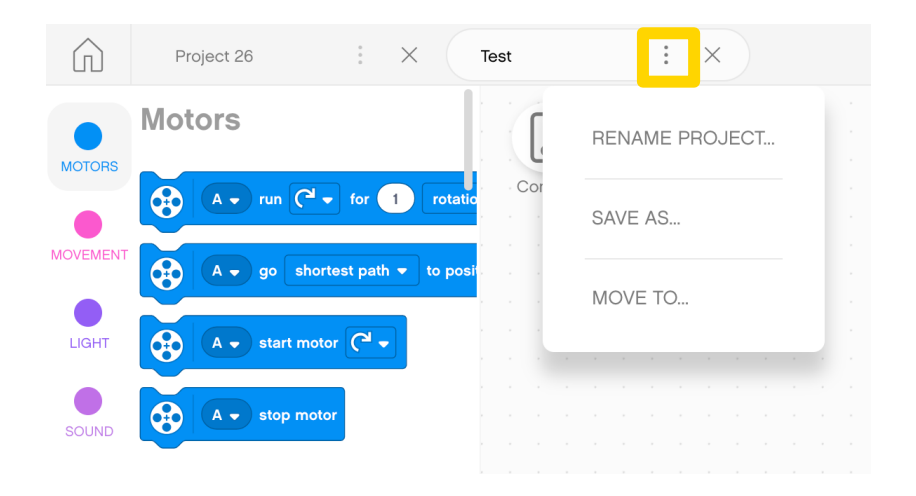

|          | × Project 4 |             | X Welcome Rob | : + |
|----------|-------------|-------------|---------------|-----|
| Motors   | Rena        | me project  |               |     |
| •        | Save        | as          |               |     |
| Movement | Share       |             |               |     |
| Light    |             |             |               |     |
| Sound    | when pro    | gram starts |               |     |

- The three dots (...) next to the Project name in both SPIKE Prime and Robot Inventor lets you rename projects and also save them to a different location
- Note: Robot Inventor lets you also share projects this way
- Some of these options are available from the App menu as well

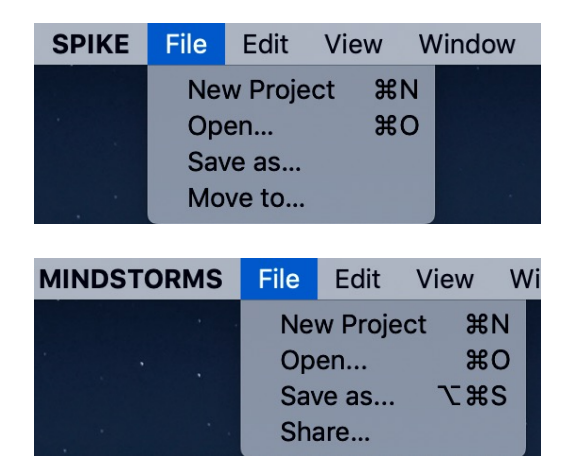

## ORDERING PROJECTS ON THE HUB

| Download to Hub   |                                                                                                    |       |
|-------------------|----------------------------------------------------------------------------------------------------|-------|
|                   |                                                                                                    | ä     |
| C Download to Hub | Constant Constant Con | $\pm$ |
|                   | 15^ (                                                                                                    |       |

- The Download Icon lets you select what "slot" on the Hub you want your project to be saved in
- Use the right arrow to change the number from 0 to any number between 0-19
- The Hub can store up to 20 programs
- This feature is available on both SPIKE Prime and Robot Inventor

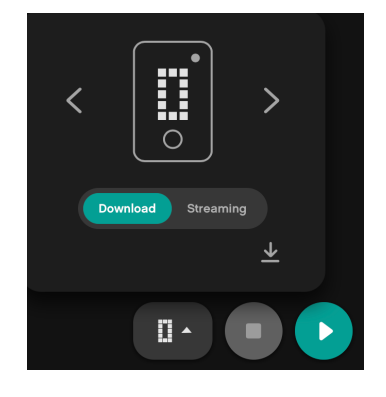

#### Copyright © 2023 Prime Lessons (primelessons.org) CC-BY-NC-SA. (Last edit: 05/12/2023)

### CHANGING THE ORDER OF PROJECTS (SPIKE PRIME)

#### Step I: Click on the Hub icon

А

0

С

D

Step 2: Click on "Manage Programs"

| C. and | ADB<br>Hub 08: 10.3 | DASHBOARD | MANAGE PROGR  | AMS                  |          | Х<br>D |
|--------|---------------------|-----------|---------------|----------------------|----------|--------|
| LED    | Name                | Size      | Modified      | Created              | Delete   |        |
|        |                     |           |               |                      | <b>_</b> | _      |
|        | Move Straight       | 257 B     | 2 minutes ago | Dec 30, 2019 5:52 PM | U        | -      |
|        | Gyro Turns          | 1313 B    | 3 minutes ago | Dec 28, 2019 5:57 PM | Ū        |        |
|        | Force Sensor        | 1711 B    | 2 minutes ago | Dec 30, 2019 3:37 PM | Ī        | =      |
|        |                     |           |               |                      |          | =      |
|        | Crane Mission       | 257 B     | a minute ago  | Dec 30, 2019 2:32 PM | Ī        | =      |
|        |                     |           |               |                      |          | =      |
|        |                     |           |               |                      |          | =      |

Step 3: Click on the two bars icon (=) in each row to drag the program to a new position. Use the trashcan icon to delete

Step 3: Click on the two bars icon (=) in each row to drag the program to a new position. Use the trashcan icon to delete

### CHANGING THE ORDER OF PROJECTS (ROBOT INVENTOR)

### Step 1: Click on the Hub icon

LEGO Hub Hub 05: 21.4.13 🗈 10 %

0.0.0

E 🚱

278°

0

Step 2: Click on "Programs"

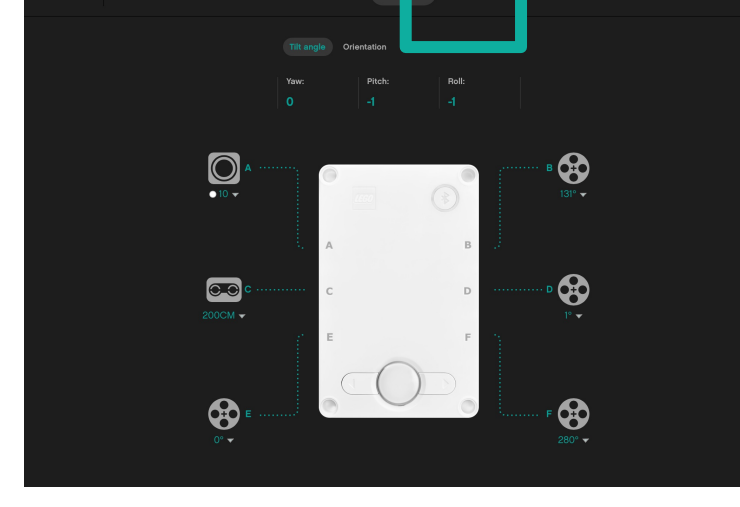

|         | LEGO Hub Hub OS: 21.4.13 🗊 20 % |          |       |            |            | Disconnect |   |
|---------|---------------------------------|----------|-------|------------|------------|------------|---|
| <br>- U |                                 | Hardware |       |            |            |            | : |
| .ED     | Name                            |          | Size  | Modified   | Created    | Delete     |   |
|         | Project 1                       |          | 642 B |            |            |            | = |
|         | Project 2                       |          | 821 B |            |            |            | = |
|         | Time to move 4                  |          | 3 kB  | 10/03/2020 | 10/03/2020 |            | = |
|         |                                 |          |       |            |            |            | = |

### SHARING PROJECTS IN SPIKE PRIME

- SPIKE Prime files have a .llsp (SPIKE 2) or .llsp3 (SPIKE 3) extension.
- You can find all the files saved in your My Documents folder
- You can email or share these files with anyone via email, etc.
- Projects do auto-save, however, it is good practice to backup your project files often since you cannot recover files from the Hub to your computer later

| Name ^ Date Modified Size Kind   Project 1.llsp3 Today at 9:30 AM 18 KB LEGO SProject |
|---------------------------------------------------------------------------------------|
| Project 1.llsp3 Today at 9:30 AM 18 KB LEGO SProject                                  |
|                                                                                       |
| Project 2.llsp3 Today at 9:30 AM 19 KB LEGO SProject                                  |
| Project 3.llsp3 Today at 9:30 AM 19 KB LEGO SProject                                  |

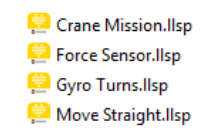

### SHARING PROJECTS IN ROBOT INVENTOR

Robot inventor files have an .lms extension

- Projects auto-save. However, if you want to change the name and location of the saved file, you can do so using the three dots next to the Project name.
- Sharing projects in Robot Inventor is very easy. The three dots next to the Project name has a Share button or you can locate the correct .lms file and share it with someone
- You can access these same features also from the menu

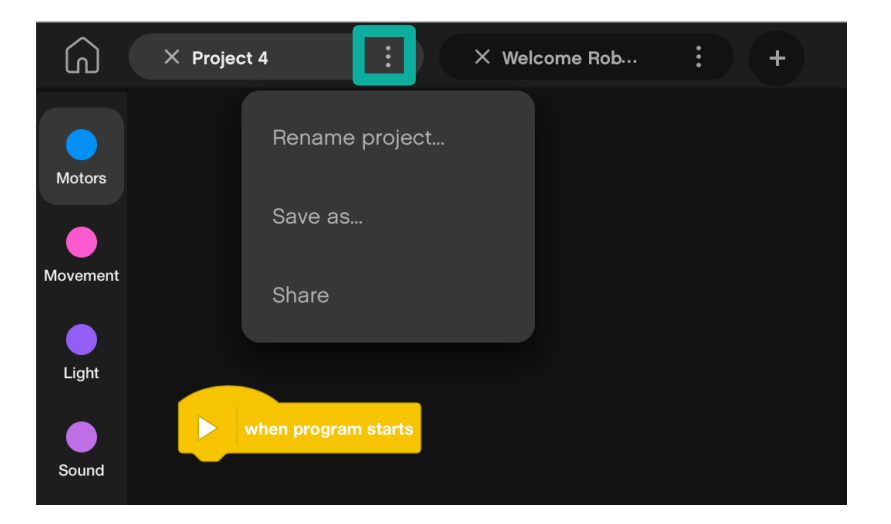

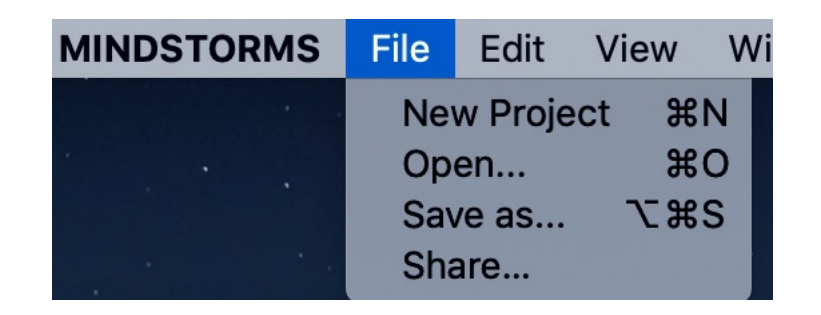

### COPYING CODE BETWEEN PROJECTS IN SPIKE PRIME

- Click on the program stack you wish to copy to another project
- Hit CTRL-C to Copy the stack (\mathcal{H} Command-C on Mac OS X)
  - Go to the other project file and hit CTRL-V (PASTE) ( $\Re$  Command-V on Mac OS X)

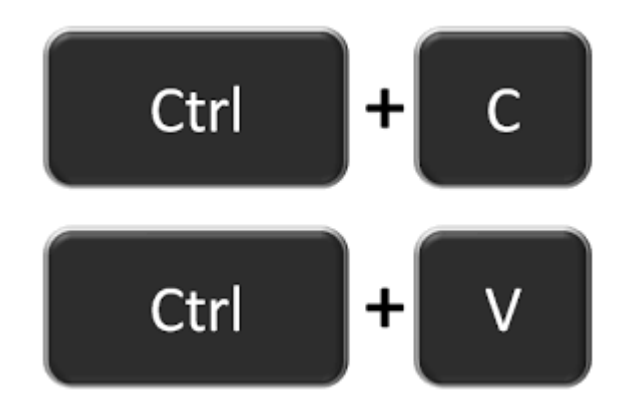

Unfortunately, using COPY-PASTE across projects does not work in Robot Inventor

### CREDITS

- This lesson was created by Sanjay Seshan and Arvind Seshan for Prime Lessons
- More lessons are available at www.primelessons.org

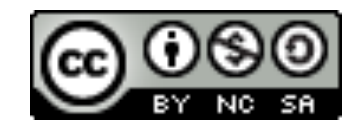

This work is licensed under a Creative Commons Attribution-NonCommercial-ShareAlike 4.0 International

License.